## 集体报名学习流程

第一步:用电脑浏览器打开此网址: <u>http://bbjsxx.zpcp.org.cn/</u> 点击"快速入口-专业技术人员",跳转至登录页面。

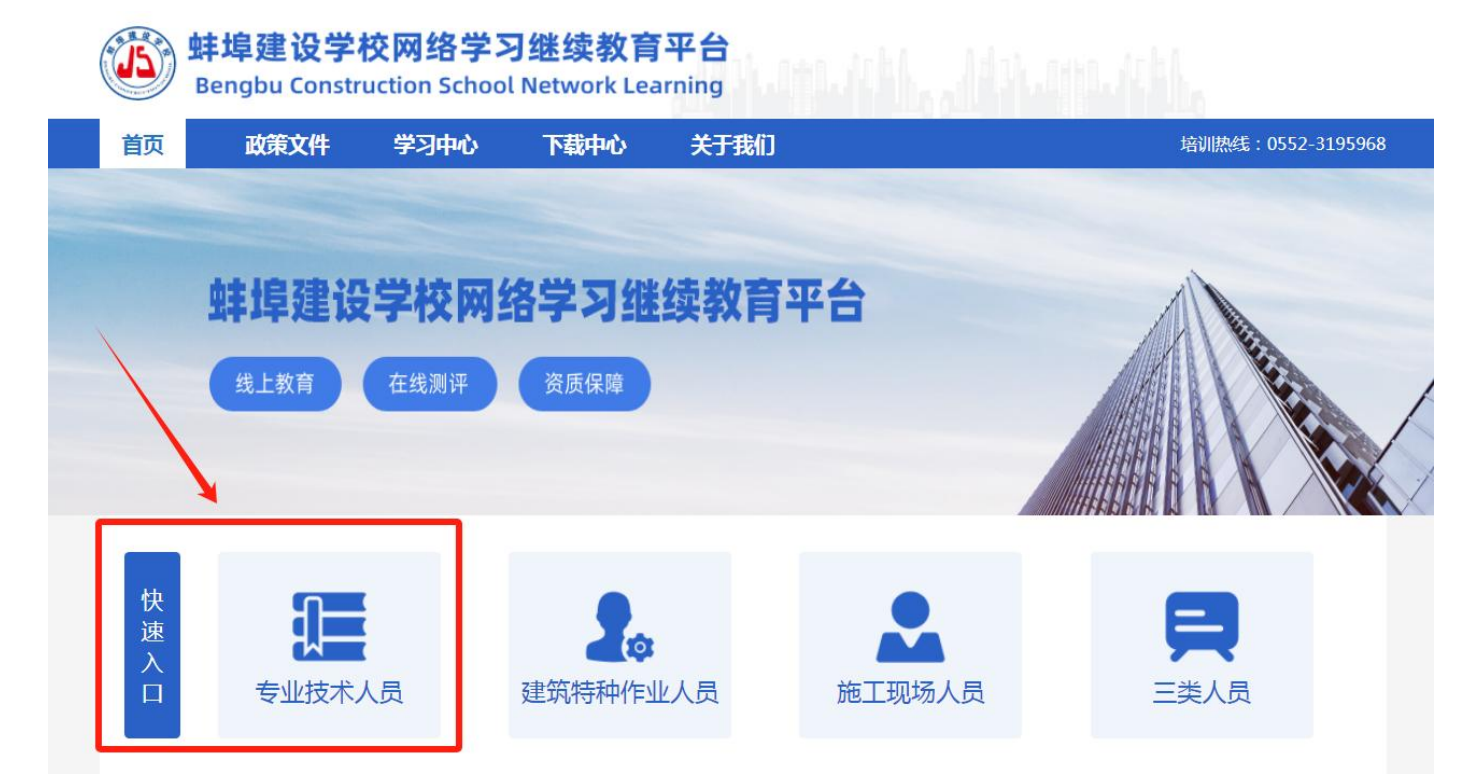

#### 第二步: 输入身份证号、密码(初始密码 123456)登录

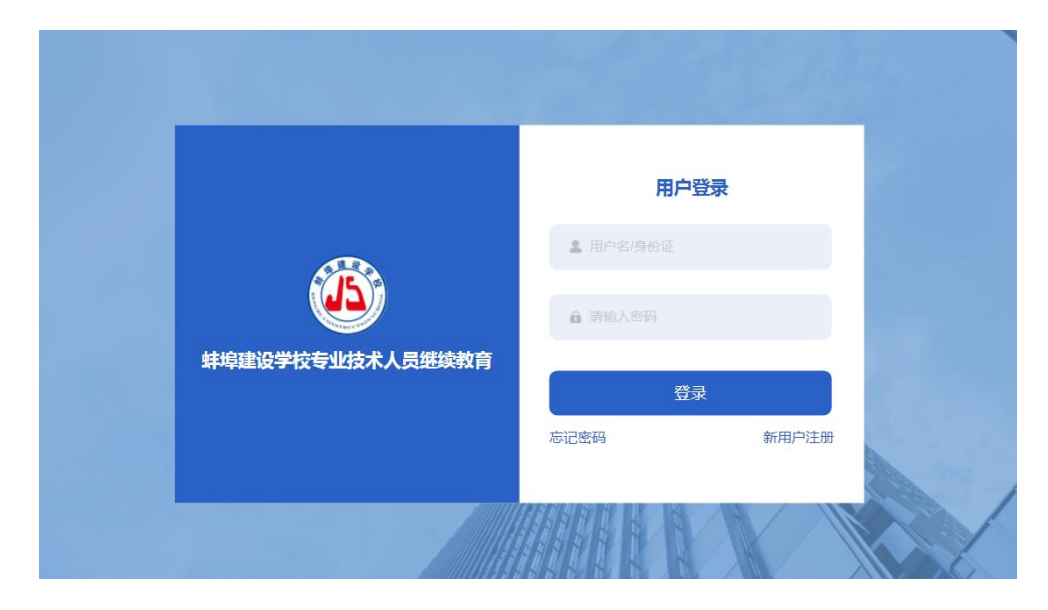

# 第三步(老学员可跳过):初次登录的新学员,在"学习中心→个人资料→ 修改个人资料"处,上传个人照片,完善个人信息。

| 页 | 政策文件             | 学习中心   | 下载中心      | 关于我们      | 培训热线:0552-3195968 |
|---|------------------|--------|-----------|-----------|-------------------|
| 8 | 8월 培训岗位 ▶        | 当前所在位置 | [:个人资料>修改 | 这个人资料     |                   |
| [ | ■ 报名订单 ▶         | 用户名:   | -         |           |                   |
| ξ | 6 个人资料 ▼         | *姓名:   | -         |           | 1                 |
|   | 修改个人资料<br>更改报名照片 | *性别:   | 男         | ~         |                   |
|   | 更改手机号码           | *学历:   | 本科        | ~         | 个人照片              |
|   | 更改密码             | 居住地址:  |           |           |                   |
|   | 寄送地址我的账户         | *工作单位: | 安徽省       | 省直 ~      |                   |
|   |                  |        | 单位也称:     |           |                   |
|   |                  | *职称:   | 工程技术人、    | ▶ 助理工程师 ▶ |                   |
|   |                  | *手机号码: |           |           |                   |
|   |                  | 联系电话:  |           |           |                   |
|   |                  | 电子邮箱:  |           |           |                   |

#### 第四步:点击"首页"→点击"专业技术人员"。

| 蚌埠建设学校网络学习继续教育平台 Bengbu Construction School Network Learning |                         |               |                          |               |        |            |         |  |  |  |
|--------------------------------------------------------------|-------------------------|---------------|--------------------------|---------------|--------|------------|---------|--|--|--|
| 首页                                                           | 政策文件                    | 学习中心          | 下载中心                     | 关于我们          |        | 培训热线:0552- | 3195968 |  |  |  |
|                                                              | 蚌埠建设<br><sub>线上教育</sub> | 2学校网络<br>在线测评 | 洛学习继续<br><sub>资质保障</sub> | 卖 <b>教育</b> 3 | 平台     |            |         |  |  |  |
| 快速入口                                                         | 专业技术。                   | 人员            | 建筑特种作业。                  | 人员            | 施工现场人员 | 三美人员       |         |  |  |  |

第五步:进入选课页面,在页面上侧选择相应专业的专业课(<u>职称报什么专</u>
 <u>业就学什么专业</u>)→之后选择要学习的"课程包"→点击"我要报名"。(报
 名转岗培训的操作类似)

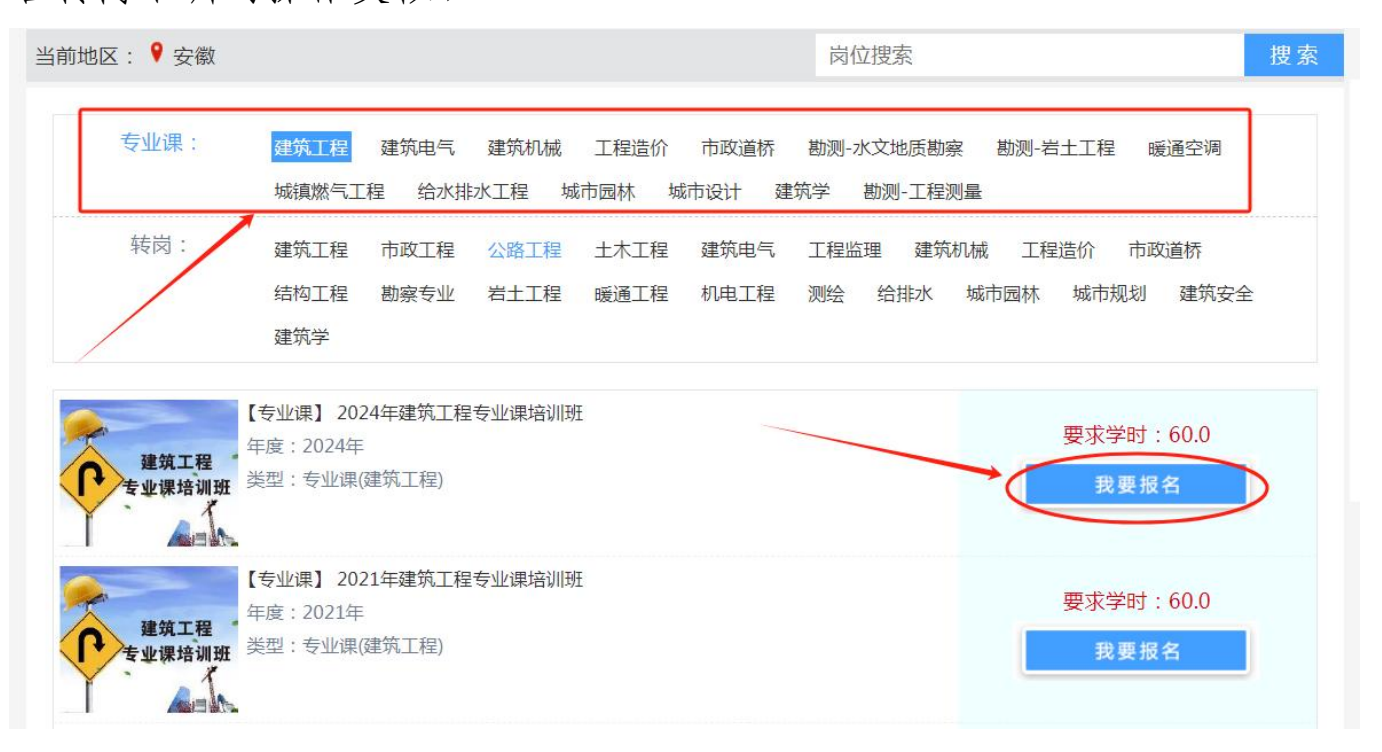

第六步:单位集体报名的,点击"支付方式一:账户余额支付"→"应支付。" (注意:账户余额是单位替学员报名时充值的费用,每学时3元)

| 首页 | 政策文件                                             | 学习中心               | 下载中心               | 关于我们                    |               | ţ    | 音训热线:0552-3195968 |
|----|--------------------------------------------------|--------------------|--------------------|-------------------------|---------------|------|-------------------|
|    |                                                  | 1 7                | 认报名信息              | 2 生成订单                  | 3 缴费          | 完成报名 |                   |
| E  | E成订单                                             |                    |                    |                         |               |      |                   |
|    | 岗位名称                                             |                    | 类别                 | 专业                      | 学时            | 地区   | 金额                |
| 1  | 2024年建筑工程专业                                      | 2课培训班              | 专业课                | 建筑工程<br>选支付方式,再点击3      | 60.00<br>友付!  | 蚌埠   | ¥180              |
| [  | <ul> <li>● 支付方式一:使</li> <li>● 支付方式二:个</li> </ul> | 用单位报名的!<br>人报名支付(注 | 账户余额支付:<br>意:此支付方式 | 180元(剩余金额<br>系个人付款!单位集体 | 元)<br>报名的勿选此, | 方式)  | ②<br>支付(¥2.00)    |

| 首页 | 政策文件                                       | 学习中心          | 下载中心      | 关于我  | ŧ(i)         |       | 培训热线 | : 0552-319596 |
|----|--------------------------------------------|---------------|-----------|------|--------------|-------|------|---------------|
|    | 28 培训岗位 ▼ 在学岗位                             |               | 置:培训岗位>在学 | 岗位   |              |       |      |               |
|    | 完成岗位<br>学时统计                               | 岗位名称          |           | 年度   | 重 间<br>类型/专业 | 要求学时  | 已学学时 | 操作            |
|    | <ul> <li>报名订单 ▶</li> <li>个人资料 ▶</li> </ul> | 2023年给水<br>训班 | X排水工程专业课培 | 2023 | 专业课/给水排水工程   | 60.0  | 0.0  | 开始学习          |
|    |                                            | 建筑工程初         | 级职称转岗培训   | 2023 | 转岗/建筑工程      | 100.0 | 3.0  | 开始学习          |
|    |                                            | 2024年建筑       | 江程专业课培训班  | 2024 | 专业课/建筑工程     | 60.0  | 0.0  | 开始学习          |

#### 第七步:点击"培训岗位——在学岗位"→"开始学习"。

### 第八步:点击"培训岗位——完成岗位"→"学时证明",可下载打印。

| 首页                                                                                                    | 政策文件         | 学习中心    | 下载中心      | 关于   | 我们       |      | 培训   | 川热线:0552-3195968 |
|----------------------------------------------------------------------------------------------------|--------------|---------|-----------|------|----------|------|------|------------------|
|                                                                                                    |              |         |           |      |          |      |      |                  |
| a constantino de la constantino de la constantino de la constantino de la constantino de la constantino de la c | ▲ 培训岗位 ▼     | 当前所在位   | 置:培训岗位>完成 | 岗位   |          |      |      |                  |
|                                                                                                    | 在学岗位         | 岗位名称    |           |      | 查询       |      |      |                  |
|                                                                                                    | 完成岗位<br>学时统计 | 岗位名称    |           | 年度   | 类型/专业    | 要求学时 | 进度   | 操作               |
| E                                                                                                    | 〕 报名订单 ▶     |         |           |      |          |      |      | 开始学习             |
| 8                                                                                                    | ● 个人资料 ▶     | 2023年建筑 | 利士程专业课培训班 | 2023 | 专业课/建筑工程 | 60.0 | 100% | 学时证明             |
|                                                                                                    |              |         |           |      |          |      |      |                  |